# Soal IDN Competition 2017 Bidang : SysAdmin Mata Lomba : Windows Server

- Silahkan mengakses Windows Server masing-masing dengan detail Remote Desktop yang sudah dikirimkan oleh Admin lomba ke masing-masing peserta. PESERTA DILARANG KERAS UNTUK MENGGANTI PASSWORD ADMINISTRATOR YANG DIBERIKAN.
- 2. Aturlah konfigurasi Windows Firewall agar mengijinkan koneksi ICMP.
- 3. Buatlah user dan grup lokal dengan detail :
  - a. Username : idn password : @Idn123\$%
  - b. Username : contoso password : PassW0rd2!2
  - c. Group : idnjoss
  - d. Masukkan user idn kedalam group Administrators dan masukkan user contoso kedalam group idnjoss.
- 4. Instalasi dan konfigurasikan Active Directory Domain Service. Dengan detail seperti berikut :
  - a. Buat Active Directory Domain Service untuk idncompetition2017.id
  - b. Buat user dan security global group dengan detail berikut, berikan password Idn123\$% untuk semua user dibawah ini :

| Group       | Member          |
|-------------|-----------------|
| IDN-AccUser | AccXX (01 - 50) |
| IDN-HRUser  | HRXX (01-20)    |
| IDN-ITUser  | ITXX (01-20)    |
| IDN-Manager | Manager01       |
| IDN-Visitor | VisXX(01-50)    |

c. Buat Organizational Unit baru dengan nama IDNSYSADMIN2017 dan masukkan semua user dan group kedalamnya.

#### SOAL NO 1-4 WAJIB DIKERJAKAN MAKSIMAL SAMPAI PUKUL 11:00 WIB APABILA TIDAK SELESAI MAKA SERVER AKAN DIMATIKAN

- 5. Instalasi dan konfigurasi DNS dengan detail seperti ini :
  - a. Buatlah forward zone dengan nama idncompetition2017.id
  - b. Buatlah reverse zone dari domain idncompetition2017.id dengan ip private masing-masing.
  - c. Buatlah 4 subdomain baru dengan nama :
    - o network.idncompetition2017.id
    - o sysadmin.idncompetition2017.id

- o programmer.idncompetition2017.id
- o expert.idncompetition2017.id
- 6. Install dan konfigurasikan DHCP server sesuai dengan network private masing-masing. Dan aturlah agar DHCP pool mampu menampung 18 user serta pergantian IP untuk user akan berjalan setiap 1 jam sekali.
- 7. Install dan konfigurasikan Group Policy Management. Atur dengan detail seperti berikut :
  - a. Semua user yang login akan mendapatkan login banner "Selamat Datang di Server IDN COMPETITION 2017"
  - b. Masukkan semua user yang berada pada group IDN-ITUser untuk menjadi local Administrator pada computer yang join kedalam AD.
  - c. Disable penggunaan cmd dan windows run untuk semua user yang ada pada group IDN-Visitor.
  - d. Sembunyikan local drives untuk semua user yang ada pada group IDN-Visitor.
  - e. Buat aturan agar semua user :
    - Wajib memiliki password dengan panjang 7 karakter.
    - Wajib mengganti password setiap 90 hari
    - Account akan terkunci selama 20 menit jika salah memasukkan password hingga 3 kali.
  - f. Atur agar user dalam group IDN-HRUser tidak dapat membuka Registry Editor.
  - g. Atur agar user Manager01 tidak dapat membuka cmd dan juga task manager.

# SOAL NO 5-6 WAJIB DIKERJAKAN MAKSIMAL SAMPAI PUKUL 15:00 WIB APABILA TIDAK SELESAI MAKA SERVER AKAN DIMATIKAN

- 8. Lakukan konfigurasi windows filesharing dengan detail seperti berikut :
  - a. Buat homefolder untuk setiap user.
  - b. Atur local path tiap user menjadi C:\users\homes\%username%
  - c. Atur quota untuk setiap homefolder adalah 30 MB.
  - d. Lakukan folder sharing untuk masing-masing departemen :

| Group       | Path               |
|-------------|--------------------|
| IDN-AccUser | d:\sharing\Acc     |
| IDN-HRUser  | d:\sharing\HR      |
| IDN-ITUser  | d:\sharing\IT      |
| IDN-Manager | d:\sharing\Manager |
| IDN-Visitor | d:\sharing\Visitor |

- e. Atur agar semua user mendapat akses read only kedalam setiap folder sharing departemen, dan atur agar hanya dari group tersebut yang mampu melakukan full control.
- f. Konfigurasikan agar file dengan extensi .exe dan .bat tidak dapat diupload kedalam seluruh folder yang di sharing.
- 9. Instalasi dan konfigurasikan RRAS (VPN Service) dengan detail seperti berikut :
  - a. Konfigurasikan Remote Client IP dengan range 192.168.57.30 192.168.57.70
  - b. Buatlah user baru untuk VPN dengan username idnjoss password @Idn123\$%
- 10. Instalasi dan konfigurasi kan WebServer (IIS) dengan detail sebagai berikut :
  - Buatlah web server untuk idncompetition2017.id dan isikan konten didalamnya sebuah tulisan sederhana "Welcome to Official Website IDN COMPETITION 2017"
  - b. Buatlah web server untuk sysadmin.idncompetition2017.id dengan protocol HTTPS
  - c. Buatlah web server redirect dari expert.idncompetition2017.id kearah sysadmin.idncompetition2017.id

## PENGERJAAN BERAKHIR PADA PUKUL 16:00.

#### JIKA TELAH SELESAI SEBELUM PUKUL 16:00 WIB SILAHKAN SEGERA LAKUKAN KONFIRMASI MELALUI TELEGRAM KE NOMOR 085695122667 (@KATAHUGO)

## TERIMA KASIH

## SELAMAT BERJUANG